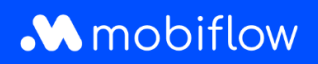

## How do I link a charging card to a user?

1. Log in to the Mobiflow-platform <u>https://my.mobiflow.be/</u> with your email address and password and go to *Mobility > Contracts* in the menu. Then click on the name of the contract, which in the example below is 'EV Charging'.

| M Mobiflow nv     | Contract                | ts                 |              |
|-------------------|-------------------------|--------------------|--------------|
| Administration V  | Name                    | Users              | Time started |
| 🔮 Finance 🗸 🗸     | EV CHARGING             | Mobiflow Werknemer | 2024-04-05   |
| Charging Points 🗸 | All prices are includir | ng 21% VAT.        |              |
| Mobility          |                         |                    |              |
| Charging map      |                         |                    |              |
| : Activity        |                         |                    |              |
| Budgets           |                         |                    |              |
| Contracts         |                         |                    |              |

Mobiflow Sassevaartstraat 46/201 9000 Gent +32 (0)9 296 45 45 info@mobiflow.be www.mobiflow.be BE0648.837.849 BE 23 0017 8027 9291 BIC: GEBABEBB

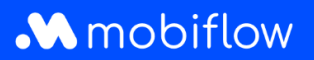

2. Select the user from the drop-down menu and click Add user.

| M Mobiflow nv   |   | EV CHARGING (                                     | CM00000908) 🕳                 | - 1        |
|-----------------|---|---------------------------------------------------|-------------------------------|------------|
| Administration  | ~ | Contract<br>Price                                 | CM00000908<br>€0.00 per month | _          |
| Finance         | ~ | Include charging card<br>Price of a charging card | Optional<br>€0.00             | _          |
| Charging Points | ~ | Maximum users                                     | 1000                          | _          |
| Mobility        | ^ | Q User or email                                   |                               |            |
| • Charging map  |   | User                                              | Card number                   | Service re |
| : Activity      |   | Mobiflow Werknemer                                | BE-MBF210526058233            |            |
| Budgets         |   | Showing 1 out of 1                                |                               |            |
| Contracts       |   | User*                                             |                               | 1000       |
| 0               |   |                                                   | Add user                      | 1000.      |

In the menu, go to *Mobility > Charging cards*.
 Find the user entitled to a charging card and click on the breadcrumb icon on the right.
 Select *Assign Card* if you already have a charging card on hand or select *Request* if Mobiflow support needs to send one.

| 🕌 Administration          | ~ | Charging cards                                                  |                               |                        |                      |
|---------------------------|---|-----------------------------------------------------------------|-------------------------------|------------------------|----------------------|
| Se Finance                | ~ | No charging card 5 Processing 0 Active 1                        | Blocked 0                     |                        | All Charging Cards 1 |
| Charging Points           | ~ | All users in this list have a mobility contract where a chargin | g card is optional and can be | requested or assigned. |                      |
| Mobility     Charging map | ^ | Q Search                                                        |                               |                        | Actions ~            |
| : Activity                |   | □ Name ≎                                                        | Status                        | Contract 🗢             |                      |
| Budgets                   |   | Mobiflow Werknemer                                              | Eligible     Eligible         | EV CHARGING            | :                    |
| Contracts                 |   | Showing 2 out of 2                                              |                               |                        | Assign card          |
| Charging cards            |   |                                                                 |                               |                        | Request              |

Mobiflow Sassevaartstraat 46/201 9000 Gent +32 (0)9 296 45 45 info@mobiflow.be www.mobiflow.be BE0648.837.849 BE 23 0017 8027 9291 BIC: GEBABEBB

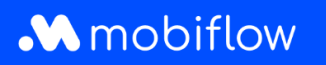

4. When you add a charging card, enter the visible code (starting with BE-MBF-) and click *Submit* to activate the charging card.

| M Mobiflow nv   |   | Add a charging card                                                                                   |
|-----------------|---|----------------------------------------------------------------------------------------------------|
| Administration  | ~ | <ul> <li>Add a new charging card</li> <li>Use an already assigned charging card in the CPO</li> </ul> |
| Finance         | ~ | Charging card information                                                                             |
| Charging Points | ~ | Enter the code that is written on the charging                                                        |
| Aobility        | ^ | Submit                                                                                                |
| Charging map    |   |                                                                                                    |
| : Activity      |   |                                                                                                    |
| Budgets         |   |                                                                                                    |

Mobiflow Sassevaartstraat 46/201 9000 Gent +32 (0)9 296 45 45 info@mobiflow.be www.mobiflow.be BE0648.837.849 BE 23 0017 8027 9291 BIC: GEBABEBB